| Nazwa jednostki organiza | cyjnej |                  | Ministerstwo Finansów  |
|--------------------------|--------|------------------|------------------------|
| Dokument                 |        | ΔΡΙ              | PODRĘCZNIK UŻYTKOWNIKA |
|                          |        |                  |                        |
| Wersja dokumentu         | 1.19   | Data opracowania | 2022.12.02             |

## 5.3. Wysyłka dokumentu za pomocą opcji *Wyślij* z menu bocznego aplikacji eTW

W aplikacji eTW można wysłać także dokumenty, które zostały wcześniej przygotowane w aplikacji eTW lub zewnętrznej i opatrzone podpisem elektronicznym. Aplikacja eTW pozwala również wysłać dokumenty podpisane:

- podpisem kwalifikowanym (w formacie XAdES, typ: otoczony),
- podpisem zaufanym,
- pieczęcią elektroniczną.

Wysyłka takiego dokumentu możliwa jest za pomocą opcji *Wyślij plik* dostępnej z bocznego menu aplikacji eTW:

| 👾 Aplikacja eTW Tytuł wykonaw                                                                   | vczy stosowany w egzekucji                                                                                                    |
|-------------------------------------------------------------------------------------------------|----------------------------------------------------------------------------------------------------|
| Witaj Jan Nowy!<br><sup>Organ obsługujący:</sup>                                                |                                                                                                    |
| NACZELNIK URZĘDU SKARBOWEGO WARSZAWA-BEMOWO<br>Wierzyciel: NACZELNIK URZĘDU SKARBOWEGO WARSZAW/ | )<br>A-BEMOWO                                                                                                    |
|                                                                                                 |                                                                                                    |
| Sporządz el w                                                                                   |                                                                                                    |
| ← Powrót do wyboru kontekstu                                                                    |                                                                                                    |
| eTW (TW-1) →                                                                                    | eZZ (ZZ-1) →                                                                                                    |
| Elektroniczny Tytuł Wykonawczy (pierwszy,<br>zmieniony, dalszy, ponowny)                        | Elektroniczne Zarządzenie Zabezpieczenia<br>(pierwsze, zmienione, dalsze, ponowne)                                                                                                    |
|                                                                                                 |                                                                                                    |
| eKTW (TW-3) $\rightarrow$                                                                       | eKZZ (ZZ-2) →                                                                                                    |
| Elektroniczny Kolejny Tytuł Wykonawczy (pierwszy,<br>zmieniony, ponowny)                        | Elektroniczne Kolejne Zarządzenie Zabezpieczenia<br>(pierwsze, zmienione)                                                                                                    |
| eZW →                                                                                           |                                                                                                    |
| Elektroniczne Zawiadomienie Wierzyciela                                                         |                                                                                                    |
|                                                                                                 | <ul> <li>Witaj Jan Nowy!</li> <li>Organ obsługujący:</li> <li>NACZELNIK URZĘDU SKARBOWEGO WARSZAWA-BEMOWC<br/>Wierzycieł: NACZELNIK URZĘDU SKARBOWEGO WARSZAWA-<br/>Sporządź eTW</li> <li>C Powrót do wyboru kontekstu</li> <li>eTW (TW-1) →<br/>Elektroniczny Tytuł Wykonawczy (pierwszy,<br/>zmieniony, dalszy, ponowny)</li> <li>eKTW (TW-3) →<br/>Elektroniczny Kolejny Tytuł Wykonawczy (pierwszy,<br/>zmieniony, ponowny)</li> <li>eZW →<br/>Elektroniczne Zawiadomienie Wierzyciela</li> </ul> |

• [1] - menu umożliwiające wysyłkę wcześniej przygotowanego dokumentu,

| Nazwa jednostki organizacyjnej |      |                  | Ministerstwo Finansów          |
|--------------------------------|------|------------------|--------------------------------|
| Dokument                       |      | ۸D               | PODRĘCZNIK UŻYTKOWNIKA         |
|                                |      | AFI              | INACJA ETW - FORMOLARZ TW-1(3) |
| Wersja dokumentu               | 1.19 | Data opracowania | 2022.12.02                     |

Wyświetlony zostanie ekran, na którym można dodać wcześniej przygotowany dokument wskazując go z dysku lub poprzez przeciągnięcie z innego folderu.

| E Menu                                                                                   | Aplikacja eTW Jan Nowy V                         |
|------------------------------------------------------------------------------------------|--------------------------------------------------|
| NACZELNIK URZĘDU V<br>SKARBOWEGO WARSZAW<br>Wierzyciel: NACZELNIK<br>URZĘDU SKARBOWEGO ★ | Wyślij pliki                                     |
| 🖹 Sporządź eTW 🧄 🔨                                                                       | Dane dokumentów do wysyłki                       |
| ► eTW (TW-1)                                                                             |                                                  |
| ► eKTW (TW-3)                                                                            | lloutéć plik ( ym) tutai lub <b>Dodai plik +</b> |
| ▶ eZZ (ZZ-1)                                                                             |                                                  |
| • eKZZ (ZZ-2)                                                                            | <b></b>                                          |
| ▶ eZW                                                                                    | [2]                                              |
| ► Wyślij plik                                                                            | Wyślij Anuluj                                    |

• [2] - pole umożliwiające dodanie pliku do wysyłki,

W przypadku dodawania dokumentu za pomocą opcji *Dodaj plik* wyświetlone zostanie systemowe okno do wskazania lokalizacji pliku:

| Otwieranie                          |                           |                          |                  | ×                    |
|-------------------------------------|---------------------------|--------------------------|------------------|----------------------|
| ← → • ↑ <mark> </mark> «            |                           | Q 5                      |                  |                      |
| Organizuj 🔻 Nowy folder             |                           |                          | == -             |                      |
| A Nazwa                             | Data modyfikacji          | Тур                      | Rozmiar          |                      |
| NUSK1431_eTW_2022-10-05_8c822f7d-14 | 05.10.2022 11:03          | Plik XML                 | 12 KB            |                      |
|                                     | 0.05 0.000774 1440 4607 4 | 141                      |                  | underst of           |
| Nazwa pliku: NUSK1431_eTW_2022-1    | 0-05_8c822f7d-1419-4607-b | o269-b93ał ∨ Pliki<br>Ot | estandardowe (*. | xades;*. V<br>Anuluj |

- [3] dokument elektroniczny, który ma zostać wysłany,
- [4] przycisk Otwórz, umożliwiający dodanie pliku do aplikacji eTW,

| Nazwa jednostki organizao | Nazwa jednostki organizacyjnej |                  | Ministerstwo Finansów           |
|---------------------------|--------------------------------|------------------|---------------------------------|
| Dokument                  |                                |                  | PODRĘCZNIK UŻYTKOWNIKA          |
|                           |                                | API              | _IKACJA ETW - FORMULARZ TW-1(5) |
| Wersja dokumentu          | 1.19                           | Data opracowania | 2022.12.02                      |

Po wskazaniu pliku wyświetlone zostaną szczegóły dokumentu:

| 🌺 A                                            | plikacja eTW Tytuł wykona                                            | wczy stosov    | wany w egzeku       | cji                 |             | Jan                     | Nowy 🗸 |
|------------------------------------------------|----------------------------------------------------------------------|----------------|---------------------|---------------------|-------------|-------------------------|--------|
| Wy                                             | ślij pliki                                                           |                |                     |                     |             |                         |        |
| Dane dokumentów do wysyłki<br>Dodaj plik + [5] |                                                                      |                |                     |                     |             |                         |        |
|                                                | Nazwa pliku                                                          | Numer<br>TW/ZZ | Data<br>wystawienia | Rodzaj<br>dokumentu | Zobowiązany | Podpis<br>elektroniczny |        |
|                                                | NUSK1431_eTW_2022-10-05_8c822f7d-<br>1419-4607-b269-b93a89492c8d.xml | 123123123      | 2022-10-05          | TW-1(5)             | Anna Nowak  | Tak                     |        |
| Wyślij                                         | Anuluj                                                               |                |                     |                     |             |                         |        |

- [5] tabela prezentująca dane wysyłanego dokumentu (w przypadku dodania pliku bez podpisu lub z błędnym podpisem w kolumnie *Podpis elektroniczny* wyświetlona zostanie na czerwono informacja *NIE*). W przypadku dodania kilku plików istnieje możliwość ich zbiorowej wysyłki poprzez zaznaczenie check-boxa przy wybranych pozycjach
- [6] przycisk Wyślij umożliwiający wysyłkę dodanego dokumentu,

Po wysłaniu dokumentu, system wyświetli komunikat potwierdzający oraz przyciski umożliwiające weryfikację statusu dokumentu oraz pobranie raportu wysyłki:

| Pliki zostały wysłane pomyślnie.                                                       |                                        | and UDO hit and a                 |                                | . h                       | ×                                                              |  |
|----------------------------------------------------------------------------------------|----------------------------------------|-----------------------------------|--------------------------------|---------------------------|----------------------------------------------------------------|--|
| kliknij "Sprawdz status", aby zweryfikować<br>później.                                 | mozilwosc pobra                        | ania UPO lub zapisz               | numer reterencyjny             | , by moc wykonac te       | e czynności                                                    |  |
| Pliki:                                                                                 |                                        |                                   |                                |                           |                                                                |  |
| NUSK1431_eTW_2022-10-05_8c822f7d-14                                                    | 19-4607-b269-b9                        | 3a89492c8d.xml                    |                                |                           |                                                                |  |
| Zostały wysłane poprawnie.                                                             |                                        |                                   |                                |                           |                                                                |  |
|                                                                                        |                                        |                                   |                                |                           |                                                                |  |
|                                                                                        |                                        |                                   |                                |                           |                                                                |  |
| )ane dokumentów do                                                                     | ) wysyłł                               | ci                                |                                |                           |                                                                |  |
| Dane dokumentów do                                                                     | o wysyłł                               | <b>ci</b>                         |                                |                           |                                                                |  |
| Dane dokumentów do                                                                     | o wysyłł                               | ci                                |                                |                           |                                                                |  |
| Dane dokumentów do                                                                     | Numer                                  | <b>Cİ</b><br>Data<br>wystawienia  | Rodzaj<br>dokumentu            | Zobowiązany               | Numer referencyjny                                             |  |
| Dane dokumentów do                                                                     | Numer<br>TW/ZZ                         | <b>Ci</b><br>Data<br>wystawienia  | Rodzaj<br>dokumentu            | Zobowiązany               | Numer referencyjny                                             |  |
| Dane dokumentów do           Nazwa pliku           VUSK1431_eTW_2022-10-05_8c822f7d-   | Numer<br>TW/ZZ                         | Data<br>wystawienia               | Rodzaj<br>dokumentu            | Zobowiązany               | Numer referencyjny                                             |  |
| Dane dokumentów do<br>Nazwa pliku                                                      | Numer<br>TW/ZZ                         | <b>Ci</b><br>Data<br>wystawienia  | Rodzaj<br>dokumentu            | Zobowiązany               | Numer referencyjny                                             |  |
| Nazwa pliku           NUSK1431_eTW.2022-10-05_8c822f7d-1419-4607-b269-b93a89492c8d.xml | Numer<br>Tw/ZZ           12312312<br>3 | Data<br>wystawienia<br>2022-10-05 | Rodzaj<br>dokumentu<br>TW-1(5) | Zobowiązany<br>Anna Nowak | Numer referencyjny<br>62a981af-392a-4b7c-<br>b160-41fbd955bdc5 |  |

- [7] przycisk Sprawdź status umożliwiający weryfikację statusu przetwarzania dokumentu,
- [8] przycisk umożliwiający zapisanie nazwy pliku i numeru referencyjnego dokumentu do pliku .txt,
- [9] ikona pozwalająca na zapisanie numeru referencyjnego do schowka systemowego.

**UWAGA!** W celu umożliwienia późniejszej weryfikacji statusu dokumentu, należy skopiować i zapisać numer referencyjny lub pobrać *Raport wysyłki.* 

| Nazwa jednostki organizacyjnej |      |                             | Ministerstwo Finansów           |  |  |
|--------------------------------|------|-----------------------------|---------------------------------|--|--|
| Dokument                       |      |                             | PODRĘCZNIK UŻYTKOWNIKA          |  |  |
|                                |      | API                         | _IKACJA ETW - FORMULARZ TW-1(5) |  |  |
| Wersja dokumentu               | 1.19 | Data opracowania 2022.12.02 |                                 |  |  |

Po naciśnięciu przycisku Sprawdź, aplikacja wyświetli nr referencyjny wysłanego dokumentu:

| <b>⊟</b> Menu                                                            | 🗱 Aplikacja eTW 🕴 Tytuł wykonawczy stosowany w egzekucji |
|--------------------------------------------------------------------------|----------------------------------------------------------|
| ZARZĄD ZWIĄZKU ✓     MIĘDZYGMINNEGO     Wierzyciel: ZARZĄD     ZWIĄZKU ★ | Sprawdź status                                           |
| 🖹 Sporządź eTW 🗸 🗸                                                       | f5fc6724-1f27-47b2-ad7c-2813dcc3ba72                     |
| > Wyślij plik                                                            | Sprawdź                                                  |
| 🔓 Sprawdź status                                                         | î101                                                     |

• [10] – przycisk Sprawdź umożliwiający weryfikację statusu przetwarzania dokumentu,

Aplikacja wyświetli status dokumentu oraz dodatkowe opcje:

| <b>⊟</b> Menu                                                       |   | Maplikacja eTW   Tytuł wykonawczy stosowany w egzekucji [Jan Nowak 🗸                                                                                                    |
|---------------------------------------------------------------------|---|----------------------------------------------------------------------------------------------------|
| ZARZĄD ZWIĄZKU<br>MIĘDZYGMINNEGO<br>Wierzyciel: ZARZĄD<br>ZWIĄZKU ★ | ~ | Sprawdź status<br>Numer referencyjny                                                                                                    |
| Sporządź eTW                                                        | ~ | badd842a-f588-43e2-8d38-ee79a2e9da7                                                                                                    |
| > Wyślij plik                                                       |   | Sprawdź                                                                                                    |
| C Sprawdž status                                                    |   | Numer referencyjny   badd842a-f588-43e2-8d38-ee79a2e9da7   Status   Pomyślnie zakończono przetwarzanie wysyłki. Wygenerowano UPO.   UPO   12   Pobierz PDF   <> Pobierz XML |

- [11] informacja dot. statusu dokumentu,
- [12] link umożliwiający pobranie wystawionego dokumentu UPO w formacie .pdf albo .xml.

| Nazwa jednostki organizacyjnej |      |                             | Ministerstwo Finansów          |  |  |
|--------------------------------|------|-----------------------------|--------------------------------|--|--|
| Dokument                       |      |                             | PODRĘCZNIK UŻYTKOWNIKA         |  |  |
|                                |      | APL                         | IKACJA ETW - FORMULARZ TW-1(5) |  |  |
| Wersja dokumentu               | 1.19 | Data opracowania 2022.12.02 |                                |  |  |

**UWAGA!** Po wysyłce dokumentu nastąpi weryfikacja zgodności danych z CRP KEP. W przypadku rozbieżności wprowadzonych danych w zakresie wartości pól: imię, nazwisko, PESEL, NIP oraz REGON, system zwróci komunikat błędu: *Niezgodność lub brak danych identyfikacyjnych zobowiązanego w bazie CRP KEP*. W takiej sytuacji należy zweryfikować wprowadzone dane i spróbować ponownie lub zapisać plik .xml i skontaktować się z linią wsparcia.

Innym powodem braku poprawnej wysyłki jest opatrzenie go niewłaściwym typem podpisu kwalifikowanego. Należy pamiętać, że aplikacja przyjmuje tylko dokumenty podpisane podpisem kwalifikowanym w standardzie XAdES (otoczony) z funkcją SHA-256. W takim przypadku należy zwrócić się do lokalnej pomocy informatycznej w celu poprawnej konfiguracji aplikacji służącej do składania podpisu elektronicznego.

**UWAGA!** W celu weryfikacji statusu wysyłki dokumentu należy na stronie głównej aplikacji wybrać z menu bocznego zakładkę *Sprawdź status*:

| BURMISTRZ CZARNEJ WODY ∨         Wierzyciel: BURMISTRZ         DROHICZYNA         ★         Sporządź eTW         > Wyślij plik         Sprawdź status | 📃 Menu   👹 Apli                                                              | kacja eTW Aplikacja eTW        |
|----------------------------------------------------------------------------------------------------|------------------------------------------------------------------------------|--------------------------------|
| <ul> <li>Sporządź eTW ~</li> <li>Wyślij plik</li> <li>Sprawdź status</li> </ul>                                                                       | BURMISTRZ CZARNEJ WODY V<br>Wierzyciel: BURMISTRZ<br>DROHICZYNA <del>*</del> | Sprawdź status                 |
| Wyślij plik     Wpisz numer     Sprawdź status                                                                                                    | 🖹 Sporządź eTW 🗸 🗸                                                           |                                |
| 🔓 Sprawdź status                                                                                                    | ► Wyślij plik                                                                | Numer referencyjny Wpisz numer |
| Comment/                                                                                                    | 🔓 Sprawdź status                                                             | r<br>Commité                   |

System zaprezentuje szczegóły dotyczące wysyłki oraz wygenerowane UPO.

**UWAGA!** W przypadku, gdy organ egzekucyjny, do którego inicjalnie wysłano dokument elektroniczny, przekaże go do innego organu egzekucyjnego właściwego do realizacji danej sprawy, system wygeneruje automatyczne powiadomienie do nadawcy z informacją o nazwie nowego organu egzekucyjnego. Powiadomienie wysyłane jest pocztą elektroniczną na adres e-mail organu obsługującego wierzyciela wskazany na tytule wykonawczym.